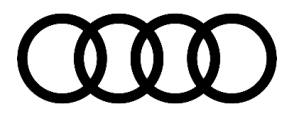

## 55 Customer requests gesture-controlled rear lid opening/closing function (virtual pedal) to be deactivated

55 23 79 2070966/1 August 8, 2023.

| Model(s)                                                                                                    | Year                | VIN Range | Vehicle-Specific Equipment |
|----------------------------------------------------------------------------------------------------|---------------------|-----------|----------------------------|
| A4, A4 allroad,<br>S4, A5, A5<br>Cabriolet, A5<br>Sportback, S5,<br>S5 Cabriolet, S5<br>Sportback, A6,<br>A7, A8, Q5, SQ5,<br>Q7, and Q8 | 2019 – 2024         |           |                            |
| RS 5, RS 5<br>Sportback, and<br>e-tron quattro                                                                                           | 2019<br>2021 – 2024 |           |                            |
| A6 allroad, S6,<br>S7, S8, e-tron<br>Sportback<br>quattro, Q5 e<br>quattro, SQ7,<br>SQ8, and RS Q8                                       | 2020 – 2024         | All       | Not Applicable             |
| A8 e quattro                                                                                                    | 2020 – 2021         |           |                            |
| RS 6 Avant, RS<br>7, Q5 Sportback,<br>and SQ5<br>Sportback                                                                               | 2021 – 2024         |           |                            |
| A7 e quattro                                                                                                    | 2021 – 2022         |           |                            |
| e-tron GT, and<br>RS e-tron GT                                                                                                    | 2022 – 2024         |           |                            |

### Condition

The customer requests that the gesture-controlled rear lid opening/closing function, commonly referred to as virtual pedal, be deactivated.

### **Technical Background**

It is possible to deactivate the virtual pedal functions if the customer wishes.

© 2023 Audi of America, Inc.

Page 1 of 4

All rights reserved. Information contained in this document is based on the latest information available at the time of printing and is subject to the copyright and other intellectual property rights of Audi of America, Inc., its affiliated companies and its licensors. All rights are reserved to make changes at any time without notice. No part of this document may be reproduced, stored in a retrieval system, or transmitted in any form or by any means, electronic, mechanical, photocopying, recording, or otherwise, nor may these materials be modified or reposted to other sites, without the prior expressed written permission of the publisher.

## **Production Solution**

Not applicable.

### Service

To deactivate the virtual pedal feature, proceed as follows:

- 1. Access control module OBD for the 46 module and select **"Adaptation"**.
- Click the drop down arrow to the left of "Personalization of user account 1" (figure 1).
- Scroll down to "Rear lid release via rear lid open sensors".
- 4. Click the "**Input**" field and set it to "**Off**".
- 5. Repeat these steps for the personalization of user account(s) 1-7.

| 0046 - Comfort System Central Control Module (UDS / ISOTP) |        | DTC Memory      |       |      | 0   |
|------------------------------------------------------------|--------|-----------------|-------|------|-----|
| Adaptation/parameter                                       | RDID   | Current value   | Input | Unit | - 2 |
| Personalization settings key 1                             | \$3A9E |                 |       |      |     |
| Personalization settings key 2                             | \$3A9F |                 |       |      |     |
| > Personalization settings key 3                           | \$3AA0 |                 |       |      |     |
| Personalization settings key 4                             | \$3441 |                 |       |      |     |
| Personalization of user account 1                          | \$0884 |                 |       |      |     |
| Central locking system                                     |        | Individual doo. |       |      |     |
| Release button in rear lid handle locked                   |        | off             |       |      |     |
| Auto lock                                                  |        | on              |       |      |     |
| Auto unlock                                                |        | on              |       |      |     |
| Comfort opening window, driver side                        |        | off             |       |      |     |
| Comfort opening window, fit, pass, side                    |        | off             |       |      |     |
| Comfort opening sunroof                                    |        | off             |       |      |     |
| Acoustic confirmation signal                               |        | on              |       |      |     |
| Rear shade automatic                                       |        | 017             |       |      |     |
|                                                            |        | -               |       |      |     |

Figure 1: Access the 46 module adaptation settings (red arrow).

© 2023 Audi of America, Inc.

Page 2 of 4

All rights reserved. Information contained in this document is based on the latest information available at the time of printing and is subject to the copyright and other intellectual property rights of Audi of America, Inc., its affiliated companies and its licensors. All rights are reserved to make changes at any time without notice. No part of this document may be reproduced, stored in a retrieval system, or transmitted in any form or by any means, electronic, mechanical, photocopying, recording, or otherwise, nor may these materials be modified or reposted to other sites, without the prior expressed written permission of the publisher.

- While still in the "Adaptation" screen, click the drop down arrow to the left of "Personalization settings vehicle" (figure 2).
- Scroll down to "Rear lid release via rear lid open sensors".
- 8. Click the **"Input"** field and set it to **"Off"**.
- 9. Perform a 10 second key cycle and check the function of the virtual pedal.

To re-activate, follow the same steps listed above however change the "**Input**" setting to "**On**".

| Adaptation/parameter                        |
|---------------------------------------------|
| Personalization of user account 6           |
| > Personalization of user account 6, part 2 |
| > Personalization of user account 7         |
| > Personalization of user account 7, part 2 |
| > Use of personalization settings           |
| > Personalization settings vehicle 🔫        |
| > Personalization                           |
| > Personalization of user account 1, name   |
| > Personalization of user account 2. name   |
| > Personalization of user account 3, name   |
| > Personalization of user account 4, name   |
| > Personalization of user account 5, name   |
| Personalization of user account 6, name     |
| Personalization of user account 7, name     |
|                                             |
| iter Personalization                        |
|                                             |
| Accept Restore                              |

Figure 2: Access the 46 module adaptation settings (red arrow).

## Note:

- Resetting the user accounts to factory settings changes these values back to "on".
- Replacement of the Comfort control module -J393- (address word 46) will revert changes to "on"
- Coding of the Comfort control module -J393- (address word 46) may revert changes to "on"
- If the virtual pedal functions are inoperative with no DTC, check the personalization settings above.
- The virtual pedal feature is no longer available from MY23 on (sedan models only), see TSB 2067818

### Warranty

This TSB is informational only and not applicable to any Audi Warranty.

© 2023 Audi of America, Inc.

### Page 3 of 4

All rights reserved. Information contained in this document is based on the latest information available at the time of printing and is subject to the copyright and other intellectual property rights of Audi of America, inc., its affiliated companies and its licensors. All rights are reserved to make changes at any time without notice. No part of this document may be reproduced, stored in a retrieval system, or transmitted in any form or by any means, electronic, mechanical, photocopying, recording, or otherwise, nor may these materials be modified or reposted to other sites, without the prior expressed written permission of the publisher.

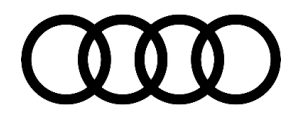

### **Additional Information**

All part and service references provided in this TSB (**2070966**) are subject to change and/or removal. Always check with your Parts Department and/or ETKA for the latest information and parts bulletins. Please check the Repair Manual for fasteners, bolts, nuts, and screws that require replacement during the repair

©2023 Audi of America, Inc. All rights reserved. The information contained in this document is based on the latest information available at the time of printing and is subject to the copyright and other intellectual property rights of Audi of America, Inc., its affiliated companies, and its licensors. All rights are reserved to make changes at any time without notice. No part of this document may be reproduced, stored in a retrieval system, or transmitted in any form or by any means, electronic, mechanical, photocopying, recording, or otherwise, nor may these materials be modified or reposted to other sites without the prior expressed written permission of the publisher.

All rights reserved. Information contained in this document is based on the latest information available at the time of printing and is subject to the copyright and other intellectual property rights of Audi of America, Inc., its affiliated companies and its licensors. All rights are reserved to make changes at any time without notice. No part of this document may be reproduced, stored in a retrieval system, or transmitted in any form or by any means, electronic, mechanical, photocopying, recording, or otherwise, nor may these materials be modified or reposted to other sites, without the prior expressed written permission of the publisher.